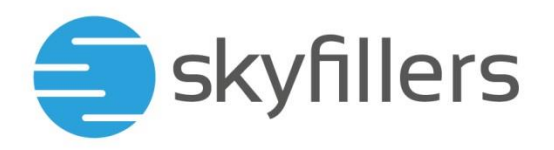

## **HOSTED EXCHANGE**

## EINRICHTUNG AUF ANDROID PHONE & ANDROID TABLETS AB VERSION 10.2

Skyfillers Kundenhandbuch

## INHALT

Einrichtung von Hosted Exchange auf einem Android Gerät......2

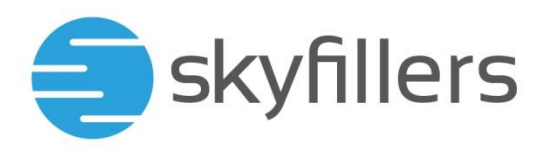

## Einrichtung von Hosted Exchange auf einem Android Gerät

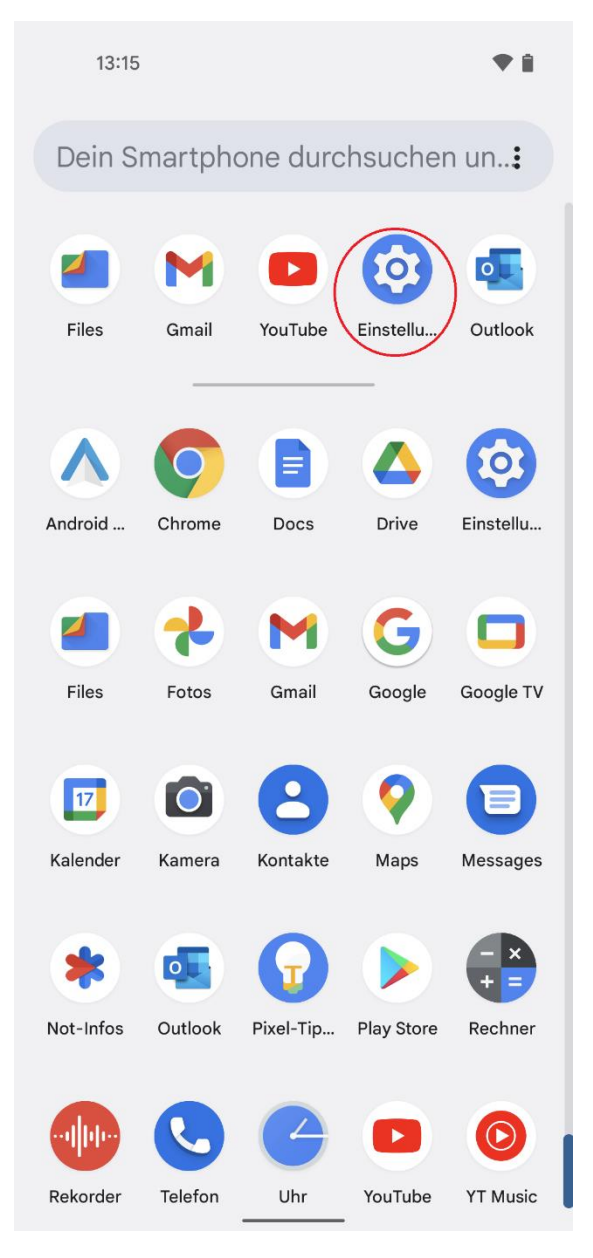

Wählen Sie Einstellungen

| 13:15      |                                                                                                    |
|------------|----------------------------------------------------------------------------------------------------|
|            | Display, Interaktion, Audio                                                                          |
| ⋳          | <b>Sicherheit</b><br>Displaysperre, "Mein Gerät finden",<br>App-Sicherheit                           |
| <b>(</b> ) | Datenschutz<br>Berechtigungen, Kontoaktivität,<br>personenbezogene Daten                             |
| 0          | Standort<br><sup>Aus</sup>                                                                           |
| *          | Sicherheit und Notfälle<br>Notfall-SOS, medizinische Informationen,<br>Warnungen                     |
| 0          | Passwörter und Konten<br>Gespeicherte Passwörter, automatisches<br>Ausfüllen, synchronisierte Konten |
| °          | Digital Wellbeing &<br>Jugendschutzeinstellungen<br>Gerätenutzungsdauer, App-Timer,<br>Schlafenszeit |
| G          | Google<br>Dienste und Einstellungen                                                                  |
| í          | <b>System</b><br>Sprachen, Ge <u>sten, Zeit, S</u> icherung                                          |
| M          | /ählen Sie <b>Passwörter und Konten</b>                                                              |

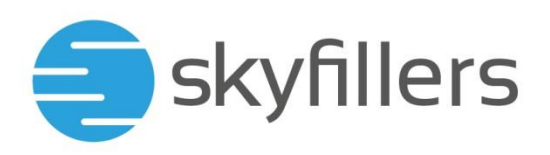

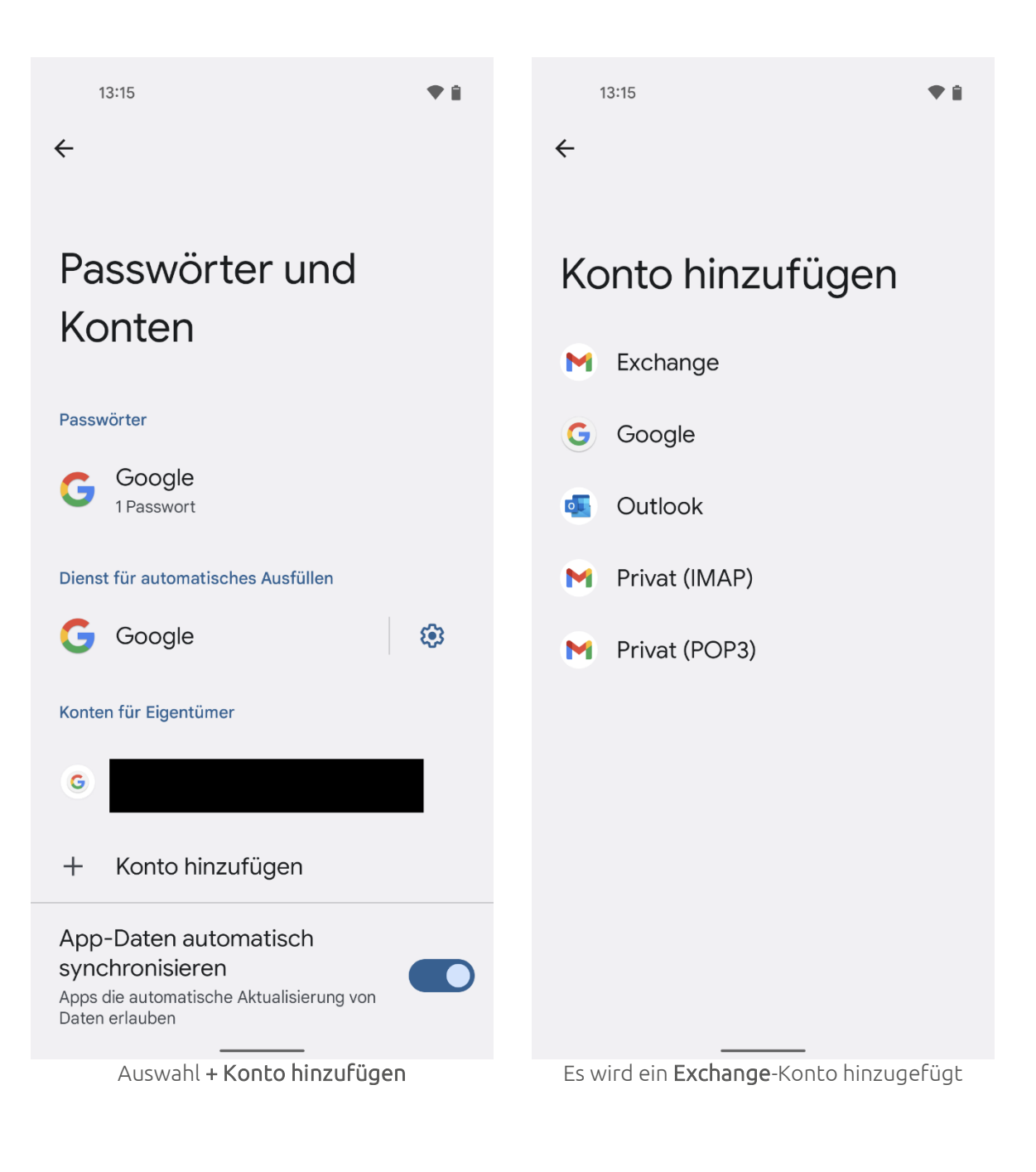

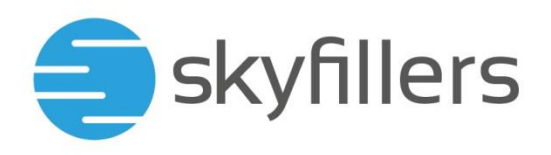

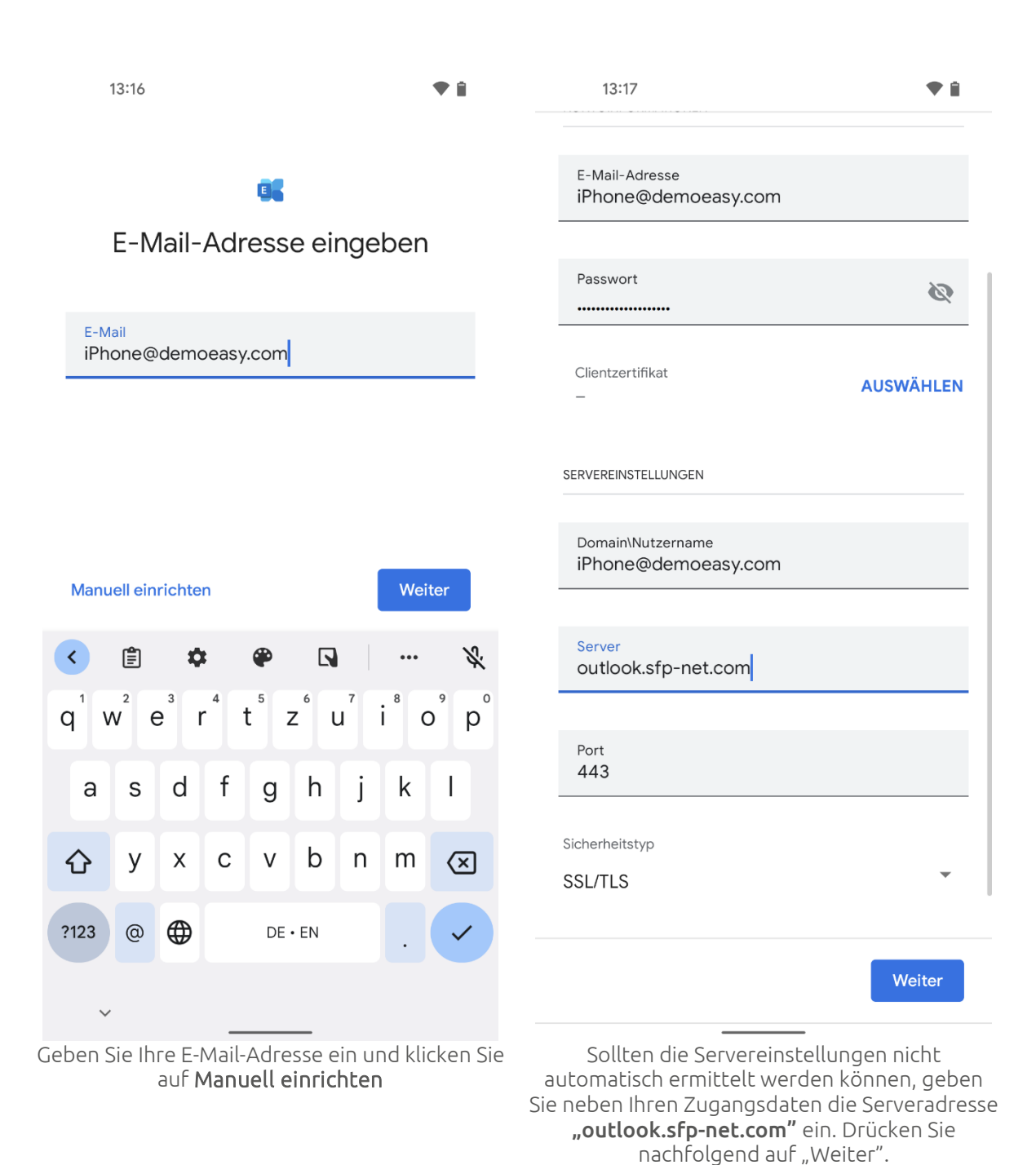

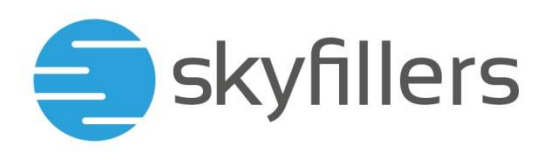

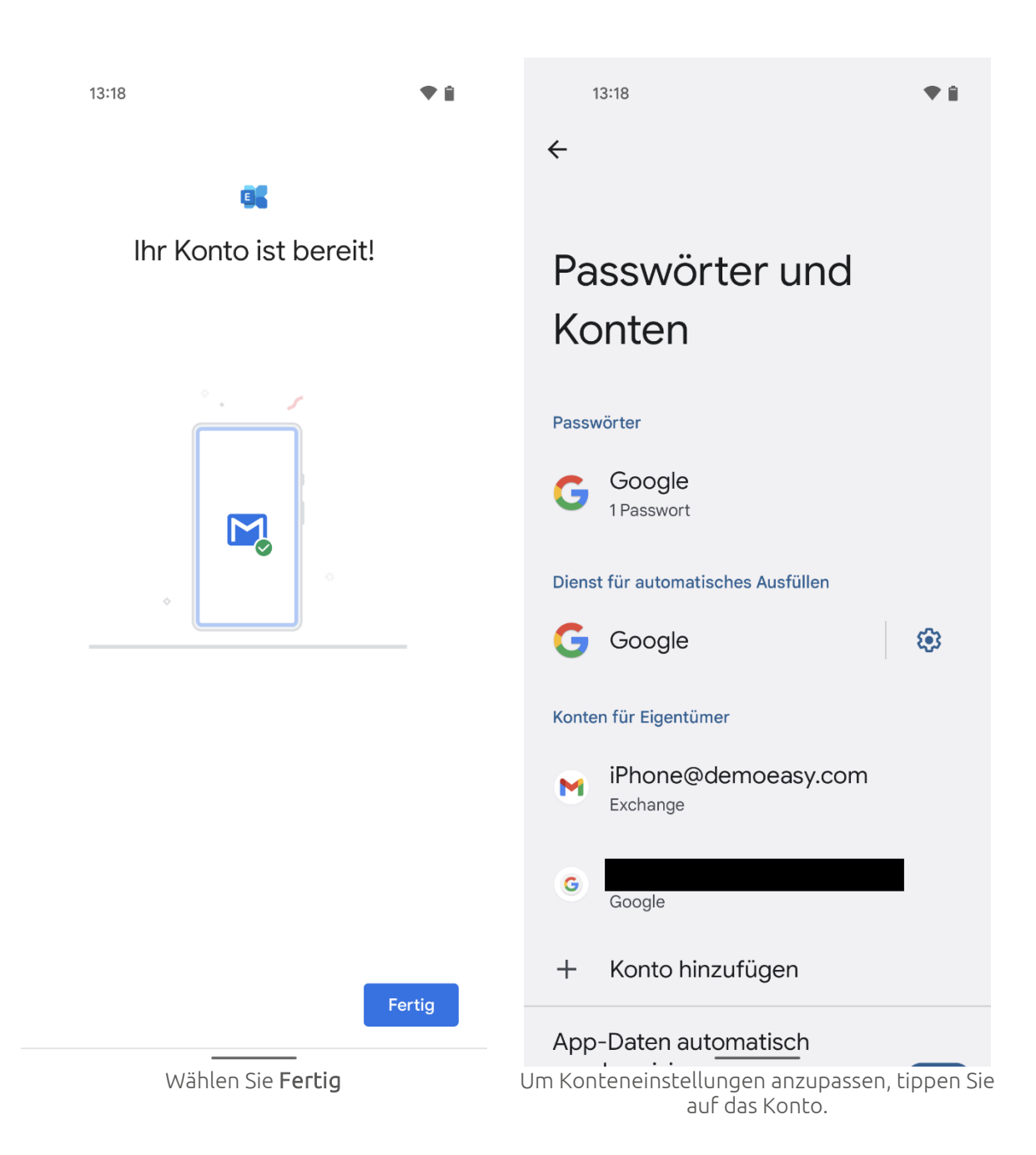

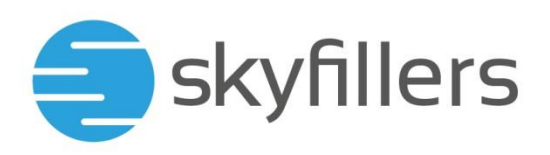

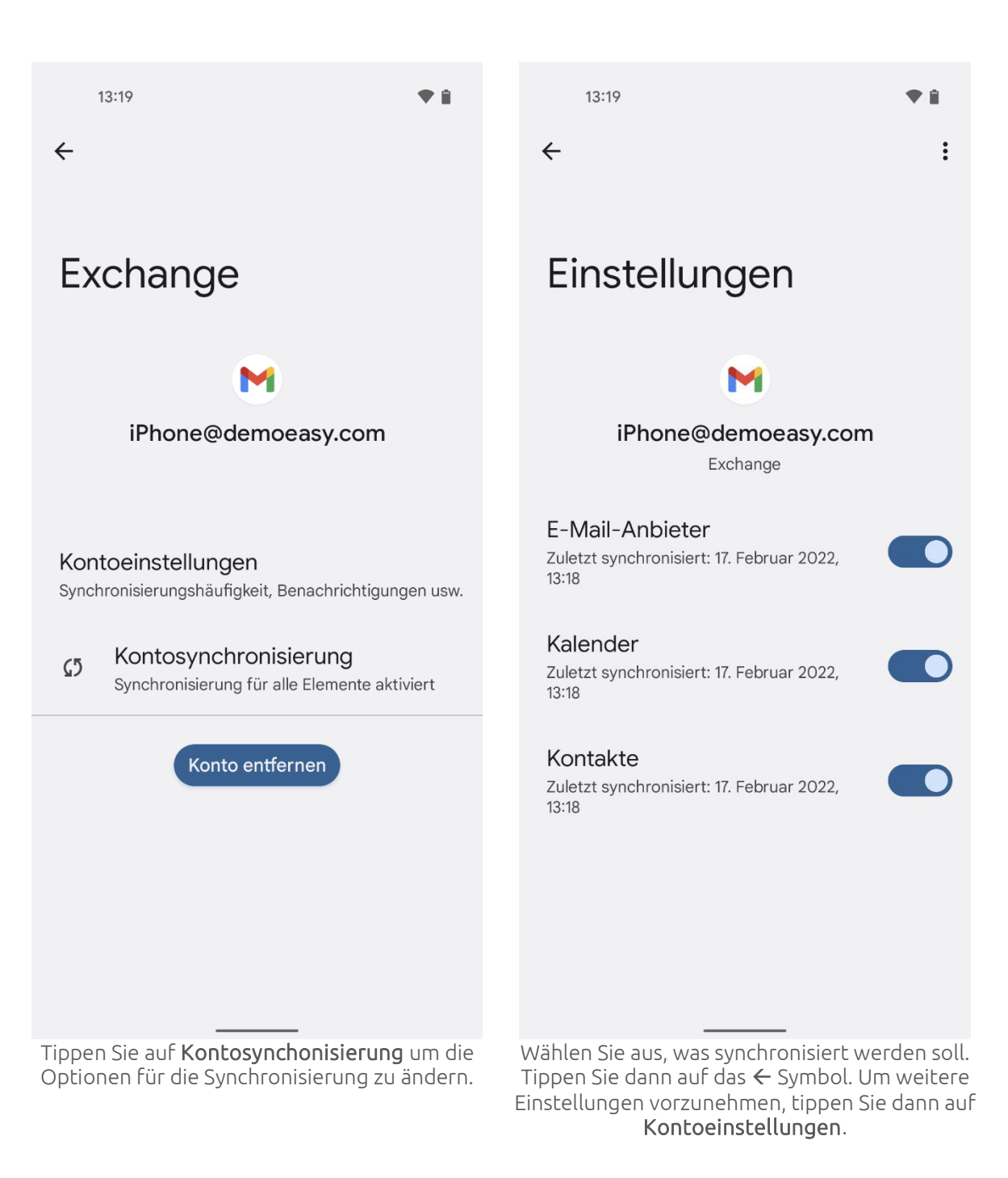

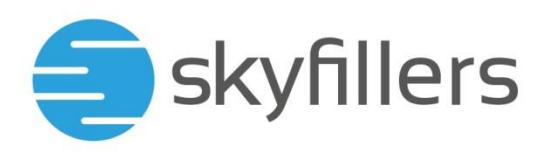

| 13:21                                                           | <b>♥</b> Î  | 13:21                                                                                 |
|-----------------------------------------------------------------|-------------|---------------------------------------------------------------------------------------|
| ← Einstellungen                                                 | 0<br>0<br>0 | ← iPhone@demoeasy.com                                                                 |
| Allgemeine Einstellungen                                        |             | Kontoname<br>iPhone@demoeasy.com                                                      |
| iPhone@demoeasy.com                                             |             | Mein Name                                                                             |
| Konto hinzufügen                                                |             | Mobile Signatur<br>Nicht festgelegt                                                   |
|                                                                 |             | Abwesenheitsnotiz<br>Aktiviert ab 17. Feb. bis 18. Feb.                               |
|                                                                 |             | Datenverbrauch                                                                        |
|                                                                 |             | <b>Bilder</b><br>Vor dem Anzeigen externer Bilder fragen                              |
|                                                                 |             | Synchronisierungshäufigkeit<br>Alle 30 Minuten                                        |
|                                                                 |             | E-Mails synchronisieren ab:<br>Letzte Woche                                           |
|                                                                 |             | Synchronisierungseinstellungen für Ordner                                             |
|                                                                 |             | E-Mails synchronisieren                                                               |
|                                                                 |             | Kontakte svnchronisieren                                                              |
| Tippen Sie auf das Konto, dessen Eir<br>geändert werden sollen. | nstellungen | Passen sie die Einstellungen an und beenden Sie<br>mit einem Tippen auf das 🗲 Symbol. |